### 【 Zoiper 設定マニュアル 】

#### android 版

Google Play ストア にて、「**Zoiper IAX SIP VOIP Softphone**」というソフトを検索して導入します。本ソフトは 無料です。

その後、VoiP+の電話設定をご案内いたします。

# <u>1. Zoiper IAX SIP VOIP Softphone インストール</u>

#### 1-1. 「Play ストア」をタップします。

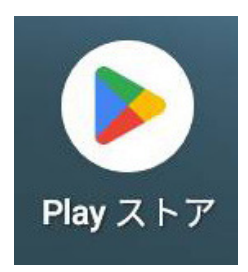

1-2. 最上部の"アプリとゲームを検索する"をタップしてください。

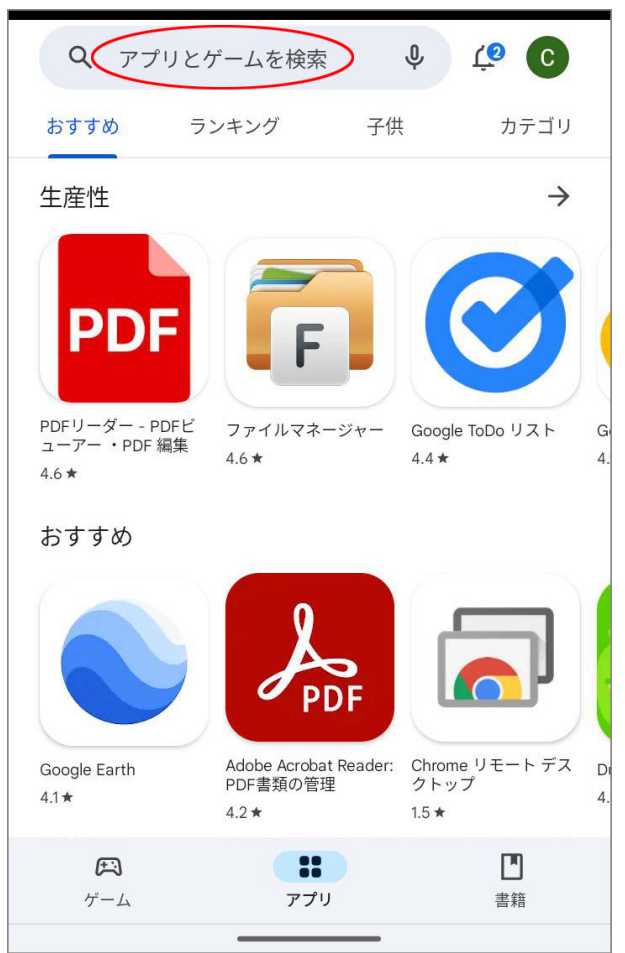

#### 1-3. 検索入力画面が表示されます。

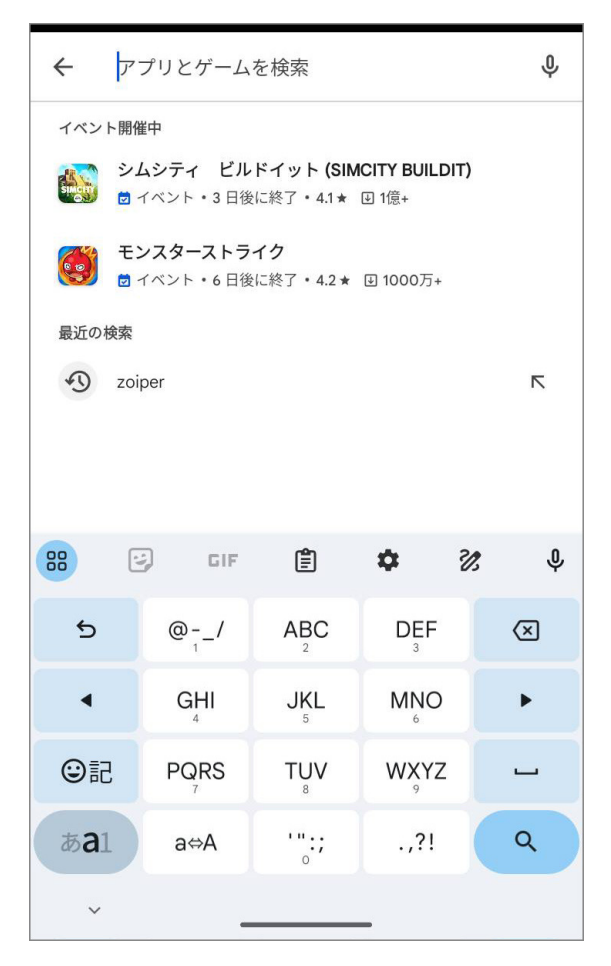

#### 1-4. 検索の入力キーワードは、「zoiper」とローマ字で入 力します。

入力後、画面右下の虫メガネアイコンをタップしてください。

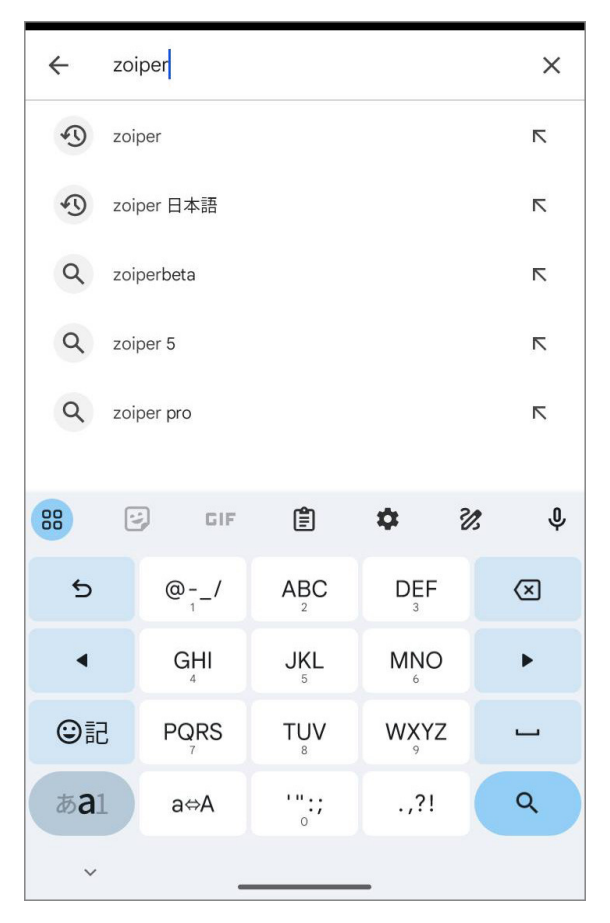

#### 1-5. 検索結果に「**Zoiper IAX SIP VOIP Softphone**」 が出てきますので、これをタップしてください。

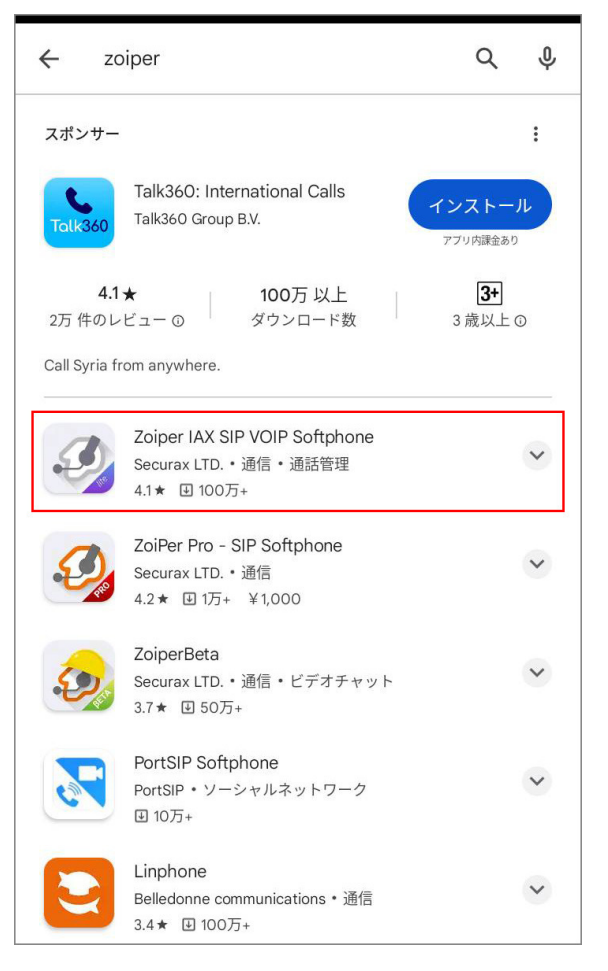

#### 1-6. 画面の様に「**Zoiper IAX SIP VOIP Softphone**」 が表示されますので、このソフトを android に導入します。 「**インストール**」ボタンをタップしてください。

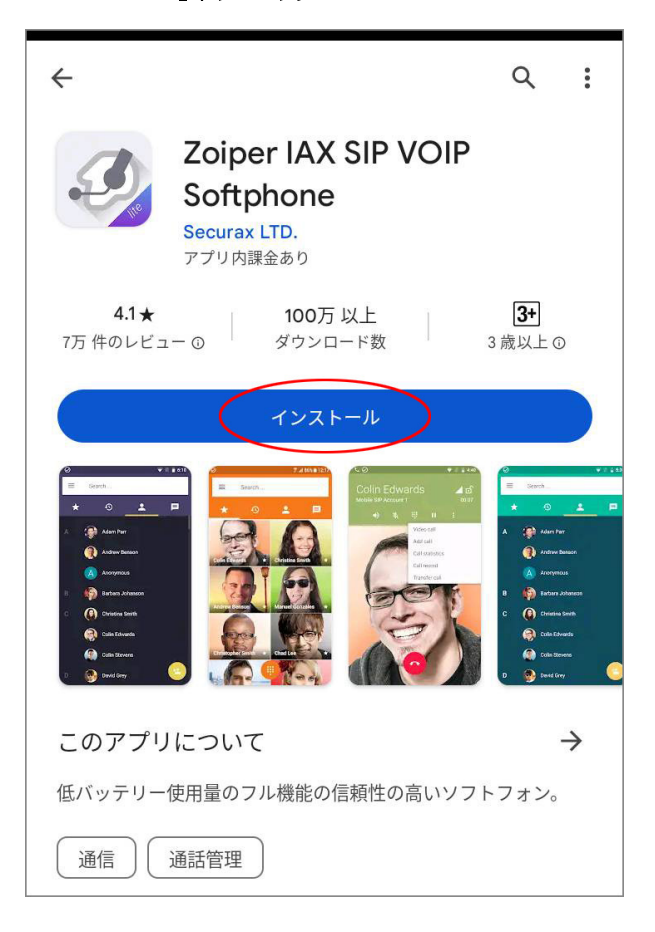

#### 1-7. ダウンロードが始まり、インストール中と表示されます。

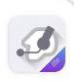

#### Zoiper IAX SIP VOIP Softphone

インストール中… ♥ Play プロテクトにより検証済み

「開く」というボタンが表示されましたら、導入は完了です。

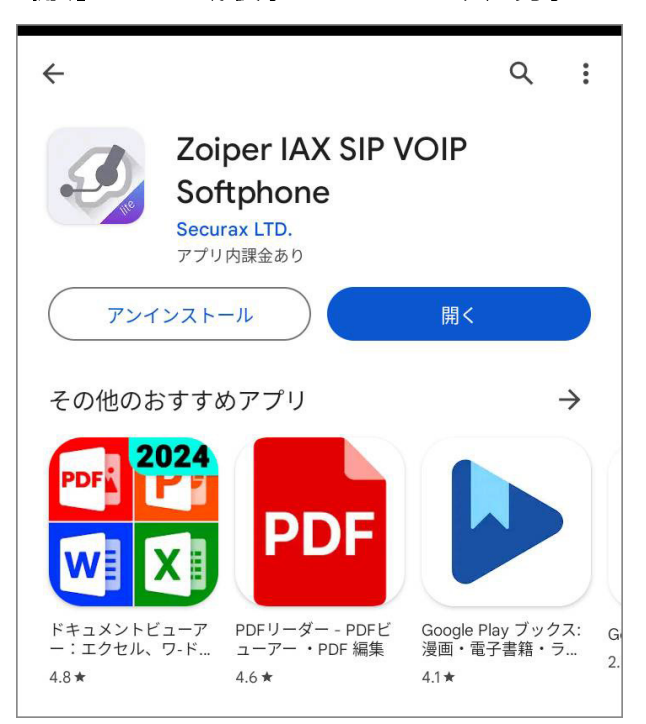

#### 2. Zoiper の設定

2-1. 「**開く**」というボタンをタップして、Zoiper を起動し VoiP+の設定を行います。

常時、着信待ちにするには、Zoiper を起動したままにしてく ださいね。

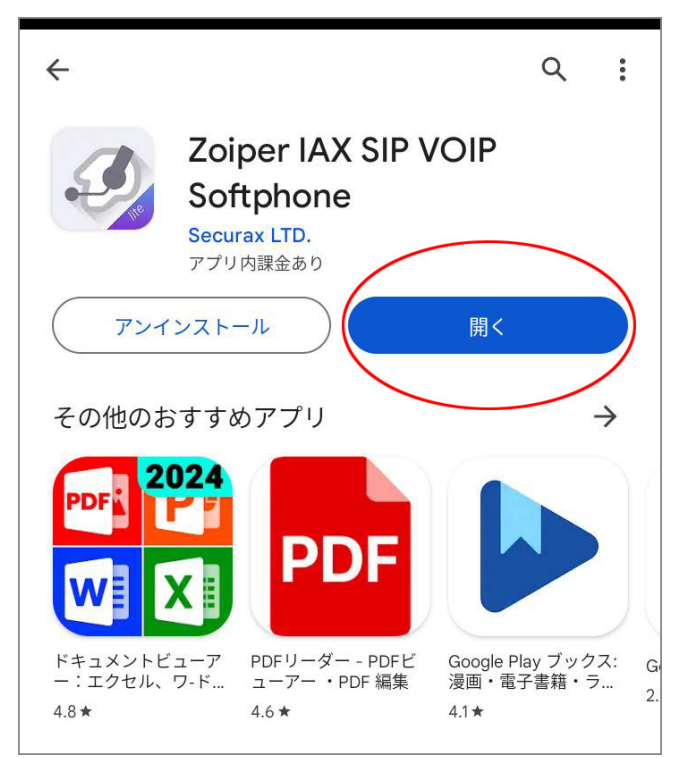

2-2. 初めて Zoiper を起動すると、規約の同意画面が表示されますので、「同意して続ける」をタップします。

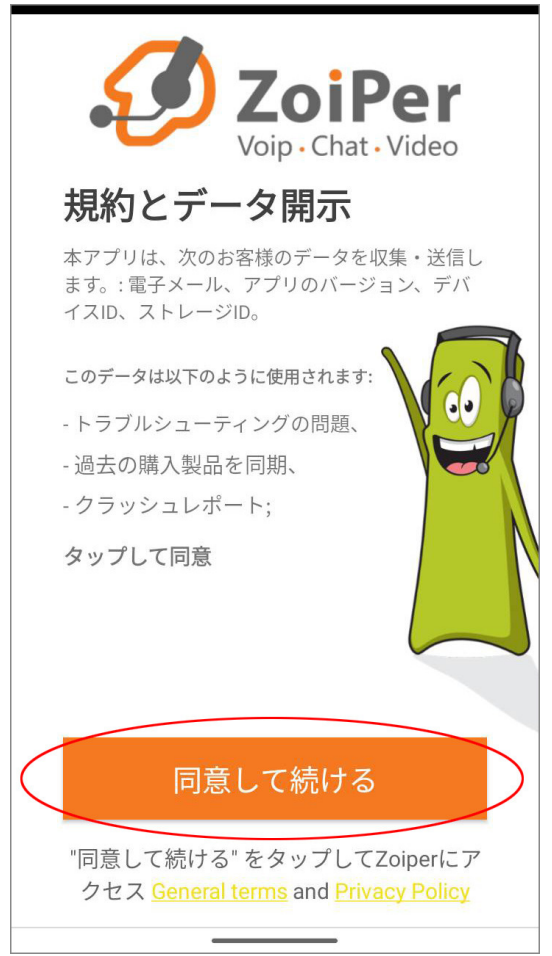

2-3. ここで、広告などが表示された場合はスキップすることができますので、「スキップ」をタップします。

| C(<br>7 | のMBOパックを<br>日間お試しくださ                                                                     |
|---------|------------------------------------------------------------------------------------------|
|         | Better battery life<br>Higher audio quality<br>Reliable Incoming Calls with Push service |
|         | 年間¥1,190/年<br>99.17/月のみ                                                                  |
| C       | <b>) 月間</b><br>¥120/月                                                                    |
|         | 7日フリートライアル                                                                               |
| トラ      | イアル中の料金は無料です。いつでもキャンセル<br>可能です。                                                          |

2-4. 無料版を使用する場合は「はい」をタップします。

本当にフリー *リミテッド* バージョンを使 用したいですか?

### これらの機能をすべて 失うことになります:

確実な着信 - プッシュプロキシサービス

**ビジネス機能** - 通話録音、電話会議、電話転 送、複数アカウント、プレゼンス、ZRTP暗号 化、MWI、QoS/DSCP、自動応答

追加コーデック - G729とh264をサポート

**ワイドバンドオーディオ**-G.722、G.726、 Opus、Speexにより、優れたオーディオ品質 と低遅延を実現

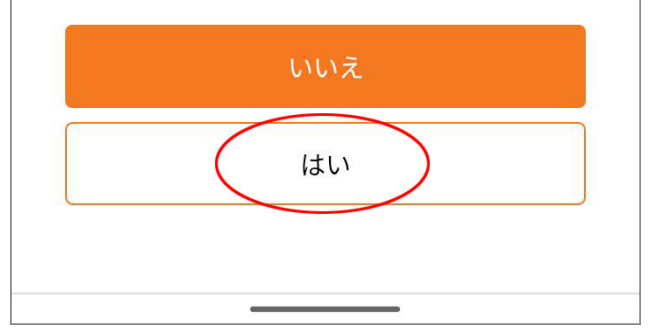

#### 2-5. これで、Zoiper が起動されました。 これから設定を行います。

| アカウント設定                                             |   |
|-----------------------------------------------------|---|
| ZoiPer<br>Voip · Chat · Video                       |   |
| ユーザー名 @ PBX/VoIP プロバイダ                              |   |
| パスワード                                               | Ø |
|                                                     |   |
|                                                     |   |
| アカウントを作成                                            |   |
| プロバイダーリスト                                           |   |
| <ul> <li>         ・          ・          ・</li></ul> |   |
|                                                     |   |

### 2-6. まず、「ユーザー名」と「パスワード」の欄に、VoIP+から通知された内線アカウント情報を以下の通り入力します。

| ア   | カウ                     | ッント            | 設定            |        |      |    |   |     |              |
|-----|------------------------|----------------|---------------|--------|------|----|---|-----|--------------|
|     | ユー <sup>-</sup><br>##: | ザー名 ()<br>#### | о́ РВХ/V<br># | oIP プロ | コバイダ |    |   |     |              |
|     | パス                     | ワード            | •             |        |      |    |   | č   | 2            |
|     | 例:                     | K23Rdv         | v32           |        |      |    |   |     |              |
|     |                        |                |               | アカウ    | ウント  | を作 | 成 |     |              |
|     |                        |                |               |        |      |    |   |     |              |
| 1   | 2                      | 3              | 3 4           | 1      | 5    | 6  | 7 | 8 9 | 9 0          |
| q   | W                      | / 6            | e r           |        | t    | У  | u | i d | р            |
|     | а                      | s              | d             | f      | g    | h  | j | k   | 1            |
| Û   | 4                      | z              | x             | с      | v    | b  | n | m   | $\bigotimes$ |
| ?12 | 23                     | ,              |               |        |      |    |   | ŀ   | ~            |
|     | ~                      |                |               | _      |      |    |   |     |              |

ユーザー名: 7桁の内線番号 パスワード: 接続パスワード

#### 2-7. ユーザー名とパスワードの入力ができましたら、「アカウ ントを作成」をタップしてください。

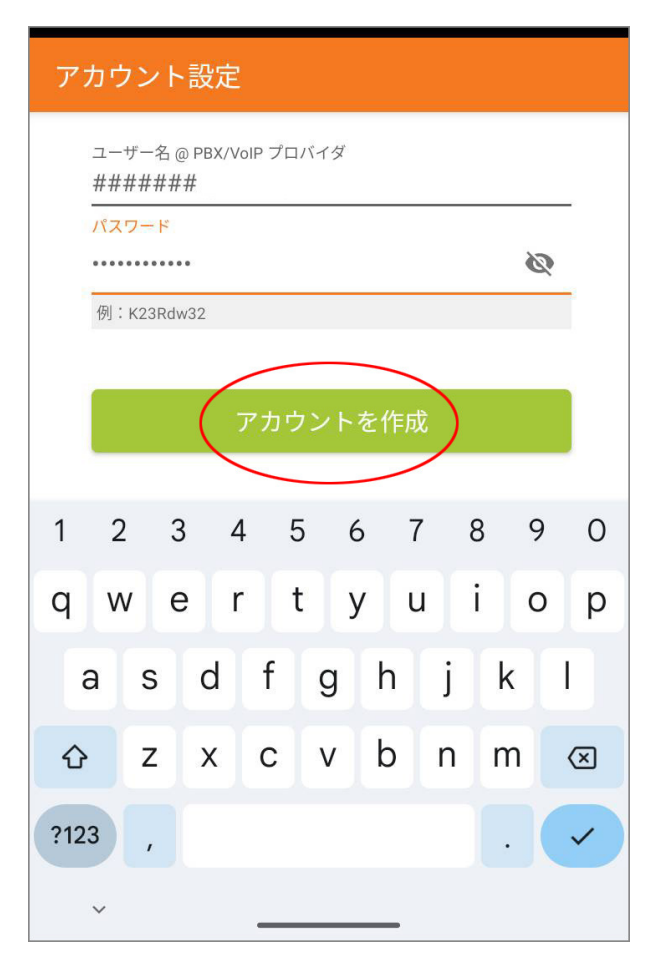

#### 2-8.次に、「ホスト名」の欄に以下の通り入力します。 入力できましたら、「次へ」をタップしてください。

#### アカウント設定

ホスト名を入力し、リストからプロバイダーを選 択します

ホスト名またはプロバイダ

sp.voiplus.net

これは'ドメイン'、'SIPサーバー'、'レジストラ'、'SIPプロキシ'と呼ばれる ことがあります。例えば、'sip.example.com'や'123.21.123.32:5060'で す。

またはプロバイダーの名前を検索することもできます。私たちがその設定 を知っているかもしれません。

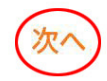

#### ホスト名: sp.voiplus.net

2-9. 送信プロキシの設定画面は、何も入力せず「**スキッ** プ」をタップしてください。

2-10. アカウント情報が正しく入力されましたら、「SIP UDP 見つかりました」と表示されますので、「終了」をタップ してください。

もし、アカウントが見つからなかった場合は、設定の最後に再 入力しますので、このまま「終了」をタップして進めてください。

| アカウント設定       |         |
|---------------|---------|
| 次の構成から選択してくださ | 61      |
|               | 見つかりません |
|               | 見つかりません |
| SIP UDP       | 見つかりました |
| O IAX UDP     | 見つかりません |
|               | 終了      |

2-11. 「通知の送信をZoiperに許可しますか?」と表示されますので、「許可」をタップしましょう。

| ■ 検索 | I                    |               |     |
|------|----------------------|---------------|-----|
|      |                      | *             |     |
|      |                      |               |     |
| 的確な  | タイミング                | でのアクセ         |     |
|      | 1                    | <b>N</b>      |     |
| 通知の  | D送信を <b>Zoi</b><br>か | Per に許可し<br>? | します |
|      | 許                    | ग             |     |
|      | 許可し                  | しない           |     |
|      | _                    | _             |     |
|      |                      | キャンセル         | ОК  |
|      |                      |               |     |
|      |                      |               |     |
|      |                      |               |     |

2-12. 「電話の発信と管理をZoiperに許可しますか?」と 表示されますので、「許可」をタップしましょう。

| ■ 検索                                   |
|----------------------------------------|
| * • *                                  |
|                                        |
| 的確なタイミングでのアクセス                         |
| <u> </u>                               |
| 電話の発信と管理を「 <b>ZoiPer</b> 」に許可<br>しますか? |
| 許可                                     |
| 許可しない                                  |
| キャンセル OK                               |
|                                        |
|                                        |

2-13.「的確なタイミングでのアクセス」と表示されますので、 「**OK**」をタップしましょう。

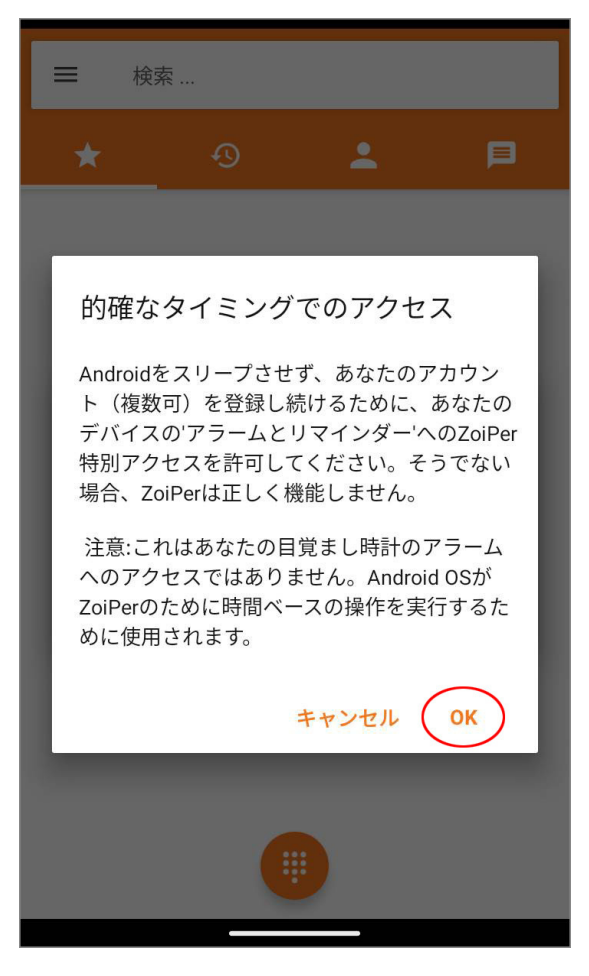

2-14. 「アラームとリマインダーの設定を許可する」が表示されますので、「**ON**」にしてください。その後、戻る矢印「←」を タップします。

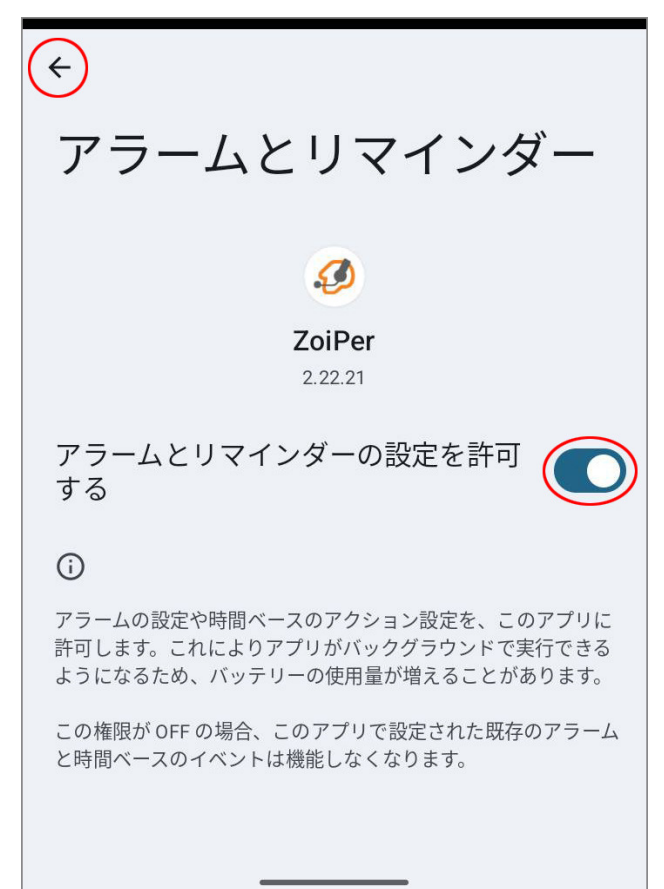

2-15. アクセスを妨害しない DND 設定を許可するために 「**OK**」をタップしましょう。

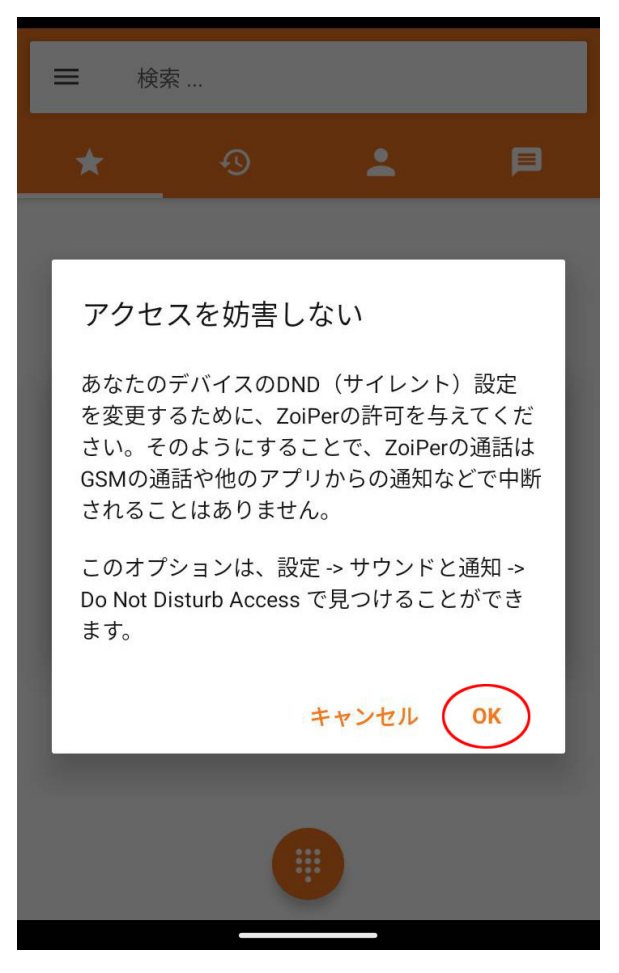

#### 2-16.「サイレントモードの利用」画面の一番下にある 「**ZoiPer**」をタップしてください。

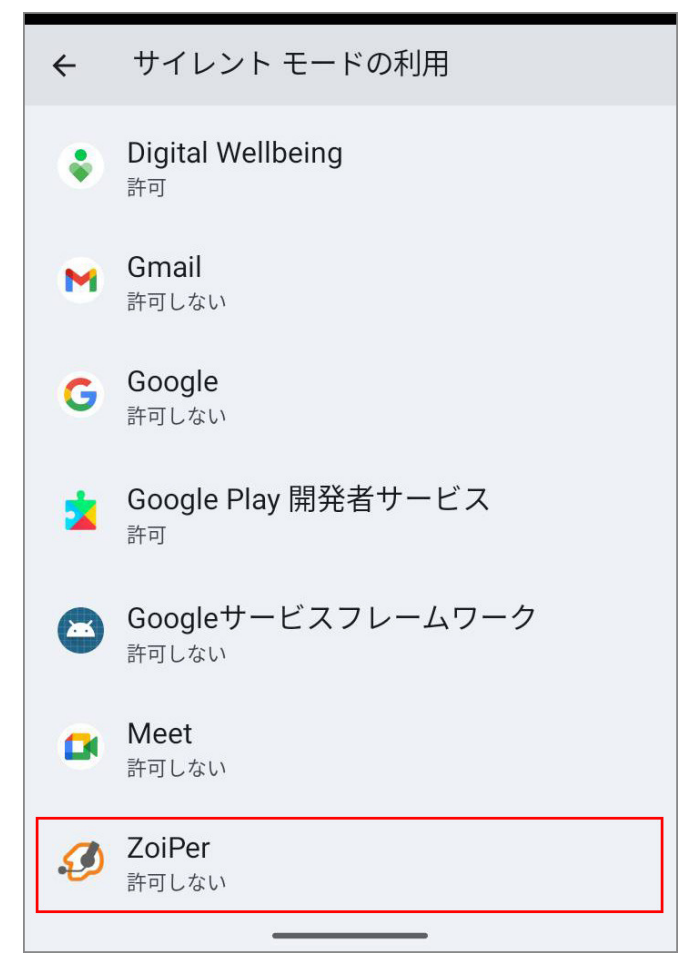

## 2-17. 「サイレントモードの利用」を許可するために「**ON**」にしてください。

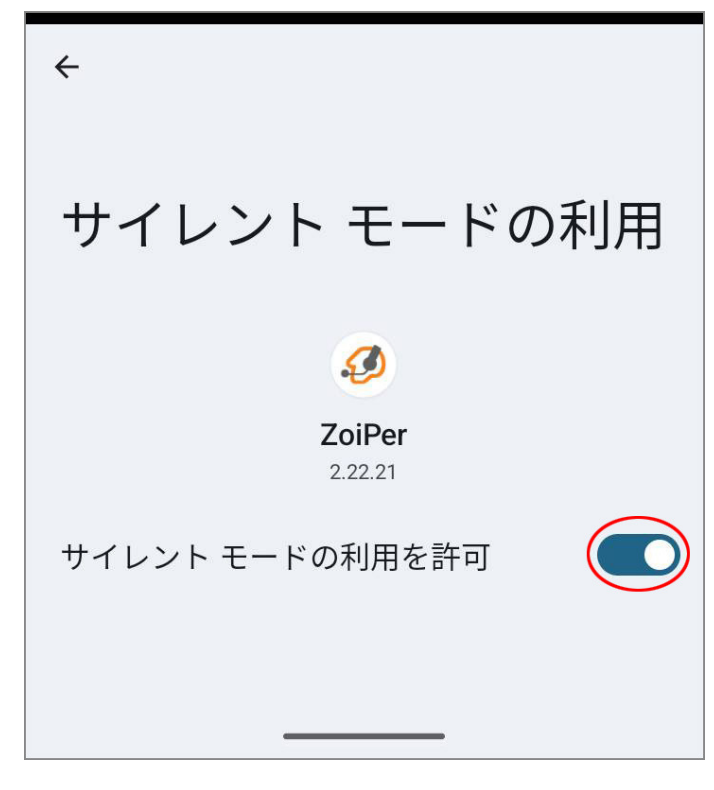

「Zoiper によるサイレントモードの利用を許可しますか?」と 表示されましたら「許可」をタップしましょう。

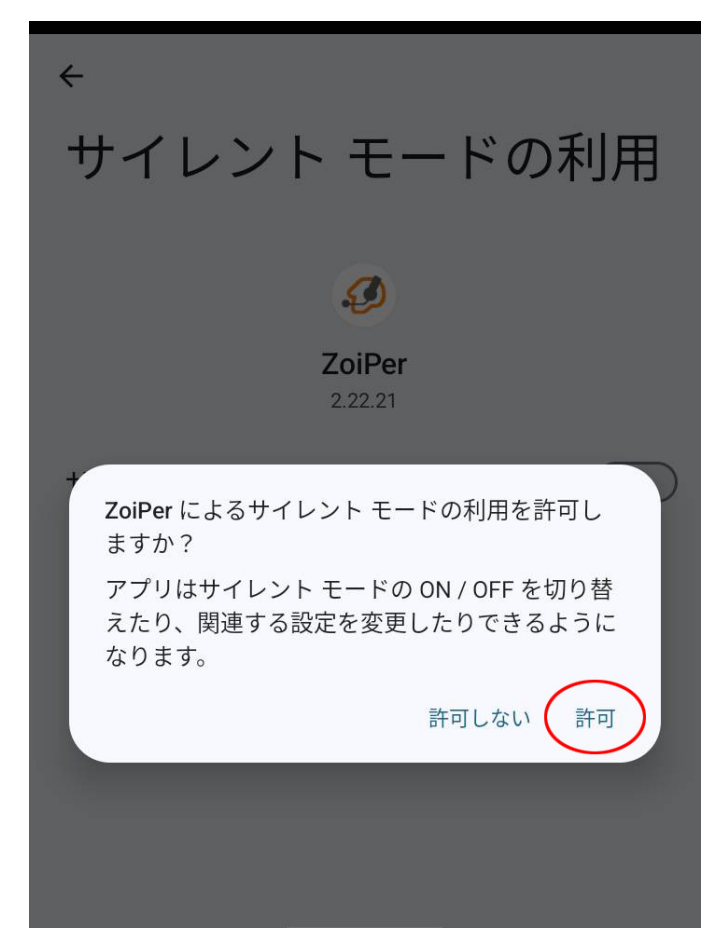

2-18.「サイレントモードの利用を許可」が「**ON**」になっていることを確認して、戻る矢印「←」をタップします。

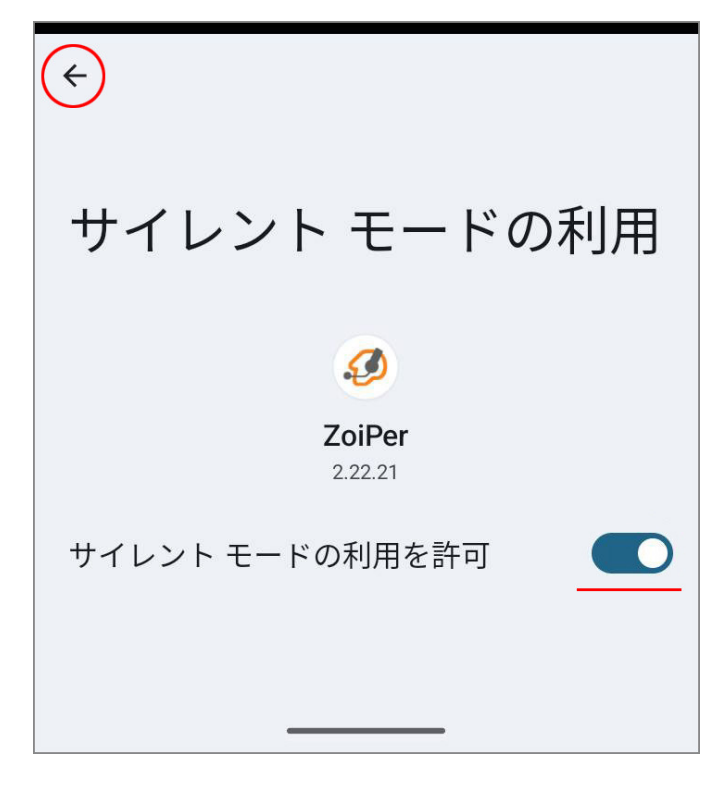

2-19.「サイレントモードの利用」画面の一番下にある 「**ZoiPer**」が「**許可**」になっていることを確認して、戻る矢印 「←」をタップしてください。

| ¢ | サイレント モードの利用                         |
|---|--------------------------------------|
| ۲ | Digital Wellbeing<br>許可              |
| M | <b>Gmail</b><br>許可しない                |
| G | <b>Google</b><br>許可しない               |
| * | Google Play 開発者サービス<br><sup>許可</sup> |
| ۲ | <b>Googleサービスフレームワーク</b><br>許可しない    |
| • | <b>Meet</b><br>許可しない                 |
| Ø | ZoiPer<br>許可                         |

2-20. 「バッテリー最適化を無視する」設定は「**OK**」を タップしてください。

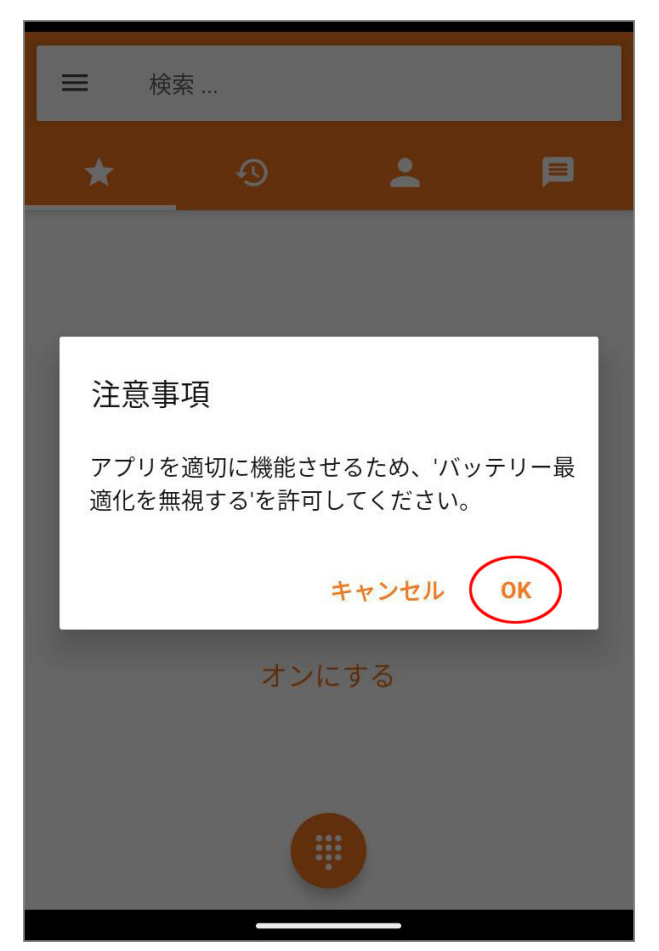

## 2-21. 「アプリにバックグラウンドでの実行を許可しますか?」と表示されましたら「許可」をタップしましょう。

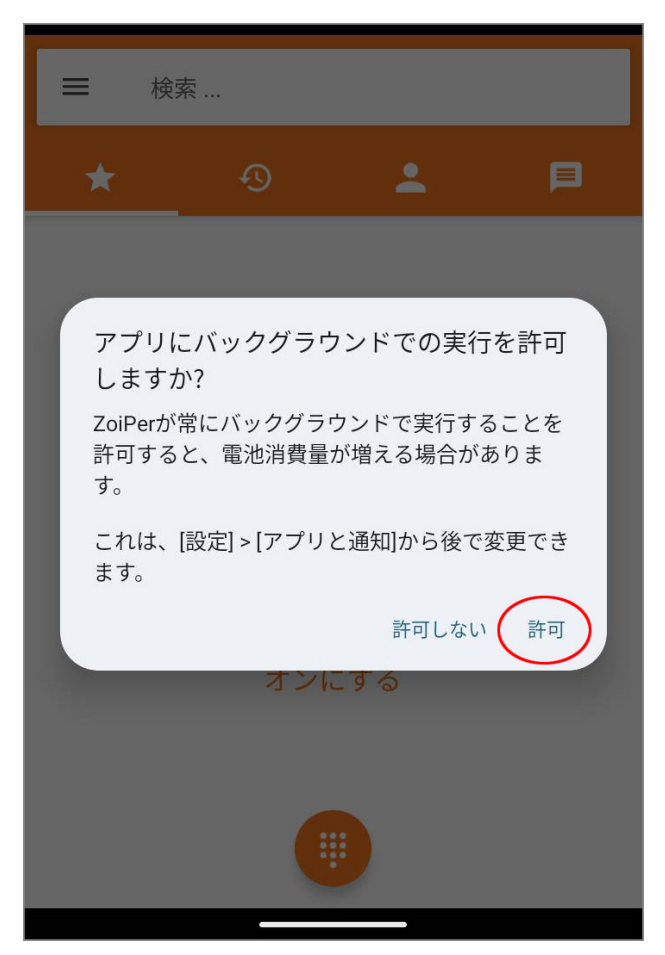

2-22. 以上で設定は完了です。確認のため、画面左上の メニューアイコンをタップしてください。

![](_page_29_Picture_1.jpeg)

#### 2-23. 設定した内線番号の下に、「アカウント準備完了」 と表示されていれば、電話が発着信可能な状態となります。

![](_page_30_Picture_1.jpeg)

2-24. 「登録に失敗しました」と表示される場合は「設定」 をタップしてください。 ※2-10 でアカウントが見つからなかった場合も同様です。

![](_page_31_Picture_1.jpeg)

#### 2-25. 設定メニューの「アカウント」をタップします。

| ← 設定   |  |
|--------|--|
| アカウント  |  |
| オーディオ  |  |
| ビデオ    |  |
| 接続性 ●  |  |
| カスタマイズ |  |
| 連絡先    |  |
|        |  |

#### 2-26. 登録に失敗しているアカウントを選択してください。

![](_page_33_Picture_1.jpeg)

#### 2-27. 「ユーザー名」と「パスワード」に間違いがないか確認 して、正しく入力してください。

| ← SIPアカウント                      |
|---------------------------------|
| アカウント名<br>######@sp.voiplus.net |
| 認証                              |
| ホスト<br>sp.voiplus.net           |
| ユーザー名<br>#######                |
| パスワード<br>*******                |
| オプション                           |
| ユーザー認証                          |
| アウトバンドプロキシ                      |
|                                 |

※複数回連続して登録に失敗するとブロックされますので、 入力間違いにはご注意くださいませ。

#### 2-28. 「アカウント準備完了」と表示されましたら完了です。

![](_page_35_Picture_1.jpeg)

※正しく入力しても登録が失敗する場合は、アプリをアンイン ストールして、もう一度インストールからやり直してみてください。 日本国内の通話は、市外局番から入力すればかけられます。 国際電話は、002+国番号+ゼロを除いた市外局番+電話 番号 でかけられます。

android のバージョンによって、ネットワークを WiFi に切り替え た時などに切断されることがあります。その場合は Zoiper を再 起動してください。

VoiP+Web サイトでメンバーログイン後、「**レジストアラート**」を オンにすれば、切断時にメールで通知してくれますので、ご利用 くださいませ。

この度は、VoiP+をご利用頂き、誠にありがとうございます。